## **Survey of Education & Career Interest**

Ælearn

**Purpose:** This guide is to share how students can complete this survey of educational and career interests in their AET PROFILE.

## Step 1: How to Complete the Survey

- ✓ Login to your AET account and choose the PROFILE tab
- ✓ Choose the Survey of Educational and Career Interest Survey icon
- Enter an email address that is NOT a school email but one you will have access to after graduation (if your grade is wrong please review your graduation year in your PROFILE)

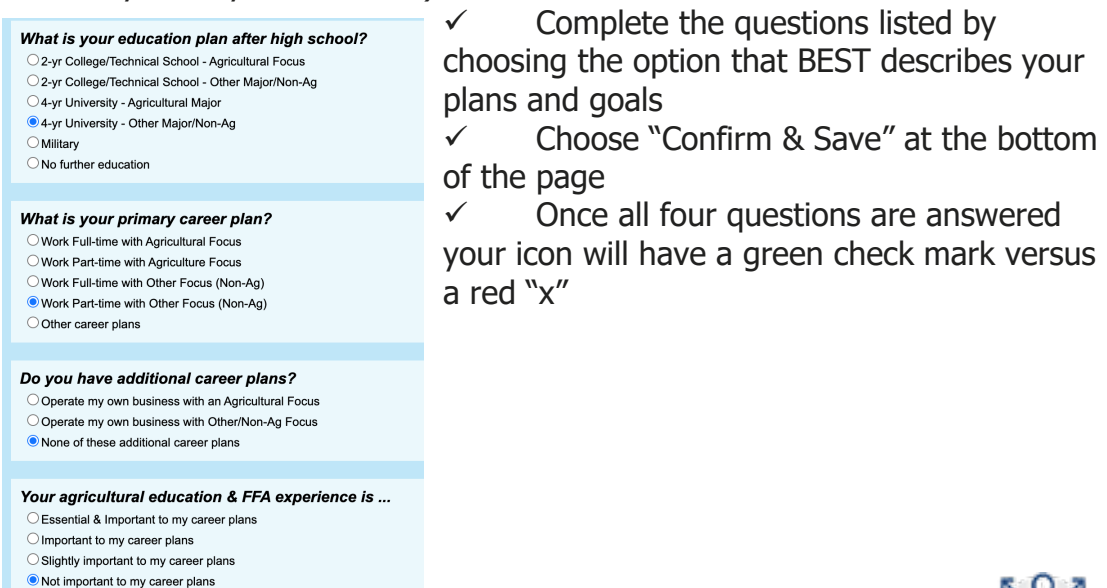

*This survey will need to be updated every Spring (January 1<sup>st</sup>) to make sure your answers and/or permanent email have not changed* 

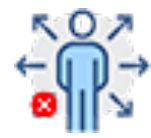